# ىوتسمل ةيوئملا ةبسنلا ريرقت ءاشنإ للحم ةمدخ

### تايوتحملا

<u>قمدقملاا</u> <u>قيساسألا تابلطتملا</u> <u>تابلطتملا</u> <u>قمدختسملا تانوكملا</u> <u>قلكشملا</u>

#### ەمدقملا

مادختسإ متي .صصخملا ةمدخلا ىوتسمل ٪ للحم ريرقت ءاشنإ ةيفيك دنتسملا اذه حضوي دحلا تقو نم لقأ راظتنا تقو ىلع يوتحت يتلا ةيوئملا ةبسنلا سايقل ٪ةمدخلا ىوتسم دحلا نمض اهيلع ةباجإلا وأ اهتجلاعم متت لمع ةسلج يأ باسح متي .هنيوكت مت يذلا ةبسنك ةمدخلا ىوتسمل ةيوئملا ةبسنلا ضرع متي .قمدخلا ىوتسمب ءافولل لصافلا يطعت اهنأ امك ،ةمدخلا ىوتسمب يفت يتلا لمعلا تاسلج ددع يلإ ادانتسا ةعمجم ةيوئم إراش الملاحي الحسان المال المالات المعلوا تاسل المعلول العارين

## ةيساسألا تابلطتملا

تابلطتملا

:ةيلاتا عيضاوملاب ةفرعم كيدل نوكت نأب Cisco يصوت

- Cisco Webex نم لاصتالا زكرم •
- للحم •

ةمدختسملا تانوكملا

• للحم

لاصتا زكرم رشنب اوماق نيذلا ءاكرشلاو ءالمعلا دنتسملا اذه فدهتسي :**قظحالم** مەب ةصاخلا ةكبشلل ةيساسألا ةينبلا ىلإ WebEx

#### ةلكشملا

للحم ريرقت ءاشنإل ةلاقملا هذه عابتا بجي .يسايق للحم ريغتم سيل ٪ ةمدخلا ىوتسم صصخملا ةمدخلا ىوتسم.

#### الحل

رفوتملا ةمدخلا ىوتسم دح نمض اەيلع درلا مت يتلا تاملاكملا ددع وه ٪ Service Level ىلع اموسقم ،(راظتنالا ةمئاق ريرقت بسح تاراەملا لصاف يف) ةراەملا وأ راظتنالا ةمئاقل

# $SL\% = \frac{In \, Service \, Level}{Total \, Calls} \times 100$

قيرفلا يوتسم يلع وأ عقوملا يوتسم يلع يلعفلا تقولا ريراقت يف رهظي ال.

ةلص يذ ريغ ەنأ الإ ،ةيجراخلا تاملاكملل يئرم سايقملا اذه نأ نم مغرلا ىلع :**قظحالم** تاملاكملا ەذە لثمب.

ىرخأو ةيداع ءاەنإلا عاونأ ىلع يوتحت يتلا تاملاكملا يە اەتجلاعم تمت يتلا تاملاكملا يلي اميف .ءاەنإلا عون نم اەنع يلختلا مت تاملاكم يە ةلمەملا تاملاكملا .عاطقنالا ةعيرس ،لمعلا تارربم ىلإ ادانتسا .Webex لاصتا زكرم يف ةمدختسملا ةفلتخملا ءاەنإلا عاونأ .قروجەم وأ ةجلاعم اەنأ ىلع ةفلتخملا ءاەنإلا عاونا فينصت نكمي

ةلمتحملا ءاەنإلا عون ميق:

- ماظنلا يف ءاعدتسالا ناكو ةەجولا عقوم ىلع ەعيزوت لبق ءاعدتسالا ءاەنإ متي روجەم ثدحي امك .رجأتسملل دوزملا ريصقلا ءاعدتسالا دح يف ددحملا تقولا نم لوطأ ةرتفل .ةملاكملا ءاقتناب موقي ال ليمعلا نكلو ليمعب لاصتا ءارجإ دنع اذه ءاەنإلا عون
- Transfer\_Error ةفلتخم بابسأل ليكو ىلإ ةملاكملا ليوحت نكمي ال.
- يعيبط لكشب ةملاكملا يەتنت يداع.
- . ىرخأ لاخدإ ةطقن ىلإ ةملاكما لاسرا متي فَينُصتا ا قداعا تمتّ •
- ليكو ةطساوب ةملاكملا لقن متي لقنلا مت.
- . لاصتالا ةداعإب لصتملا تابلط رايخ وأ IVR يف ةملاكملا يهتنت SELF\_SERVICE •
- ددحملا دحلا نم لقأ ةملاكملا ةدم يلامجإو ،اقلطم ةملاكملا لاصتا متي ال Short\_Call . ةريصقلا ةملاكمل
- Quick\_Disconnect آەبتع نم لقأ ةملاكملل ليكولا ةثداحم تقو نكلو ،ةلصتم ةملاكملا Quick\_Disconnect ةددحملا ئجافملا لاصتالا عطق.
- . راظتنالاا ةمئاقل دوزملا قفدتلا زواجت ةمجو مقر ىلإ ةملاكملا لقن متي قفدتلا زواجت ىصقألاا دحلا نم لوطأ ةرتفل راظتنالاا ةمئاق يف ةملاكملا عضو دنع كلذ ثدحي ام ةداعو لاسرا دنع أطخ ثودح ببسب وأ هيجوتلا ةيجيتارتسإ يف ددحملا راظتنالاا ةمئاق تقول ليما عن الامراكم

ةيلات ات اوطخلا عبتا .Analyzer يف ٪ ةمدخلا ىوتسم ىلع ريرقت دجوي ال ،يضارتفا لكشب ٪ ةمدخلا ىوتسم ريرقت ءاشنإل.

ةديدج تايئرم ءاشنإب مقو للحم ةدحو حتفا .1 ةوطخلا.

K Home III Visualization III Variables
 ▲ mdanylch@clsco.com →
 View
 Create New Youulization Show: Everything ▼

**ليمعلا لمع ةسلج لجس** رتخأ ،**عونلا** ةلدسنملا ةمئاقلا نم .2 ةوطخلا

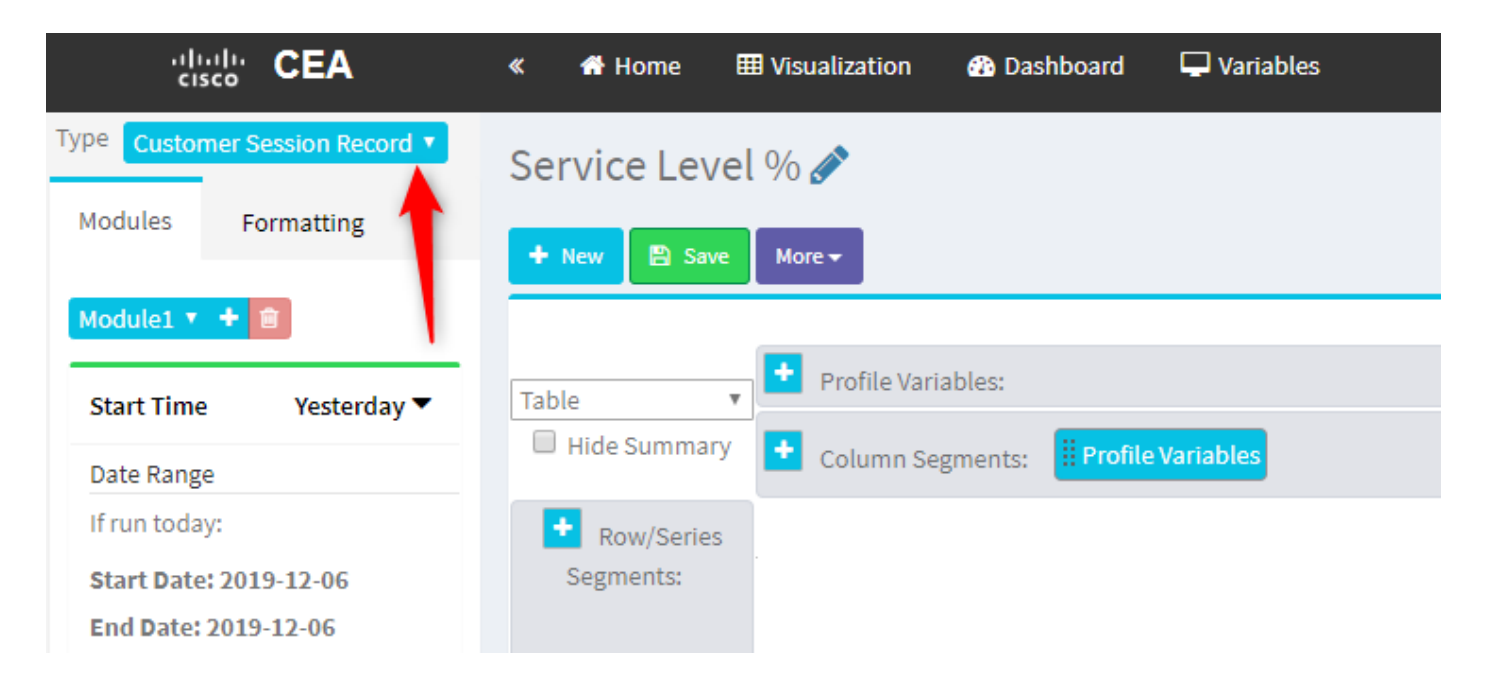

يلامجإ وأ يلامجإ ەتيمستو لمعلا ةسلج فرعم فيرعت فلم ريغتم ةفاضإ .3 ةوطخلا تاملاكملا.

| « 👫 Home 🗄                                                                                                    | Uisualization                                                                 | 🚯 Dashboard                                                                                                    | 🖵 Variables                                                                                                    |
|----------------------------------------------------------------------------------------------------|-------------------------------------------------------------------------------|----------------------------------------------------------------------------------------------------|----------------------------------------------------------------------------------------------------|
| <ul> <li>Home</li> <li>Service Level</li> <li>New</li> <li>Save</li> <li>Table</li> <li>Hide Summary</li> <li>Row/Series<br/>Segments:</li> </ul> | Usualization  Nore →  Profile Varia  Column Seg  Summary  9936  7375  7433  2 | Ables: If Count of a grant of a grant of a | Variables Edit Profile Variable: Count of Session ID [ACD] Priority [ACD] Queue ID [ACD] Queue Name [ACD] Queue Name [ACD] Queue System Id [ACD] Queue System Id [ACD] Record File Id [ACD] Record File ID [ACD] Session ID [ACD] Site ID [ACD] Site ID [ACD] Site Name [ACD] Site System Id [ACD] Site System Id [ACD] Site System Id [ACD] Site System Id [ACD] Suggested Process Guid [ACD] Suggested Process Guid |
|                                                                                                    |                                                                               |                                                                                                    | [ACD] Suggested Tocess Guide     [ACD] Suggested Templates     [ACD] Supervisor Comments     Cancel Save                                                                                                    |

تمت يتلاا ەتيمستب مقو ديدج لمع ةسلج فرعم فيرعت فلم ريغتم فضأ .4 ةوطخلا ەمادختسال عبرملا يف ەتالفإو ءاەنإلا عون فيرعت فلم ريغتم بحسب مق .اەتجلاعم حشرمك.

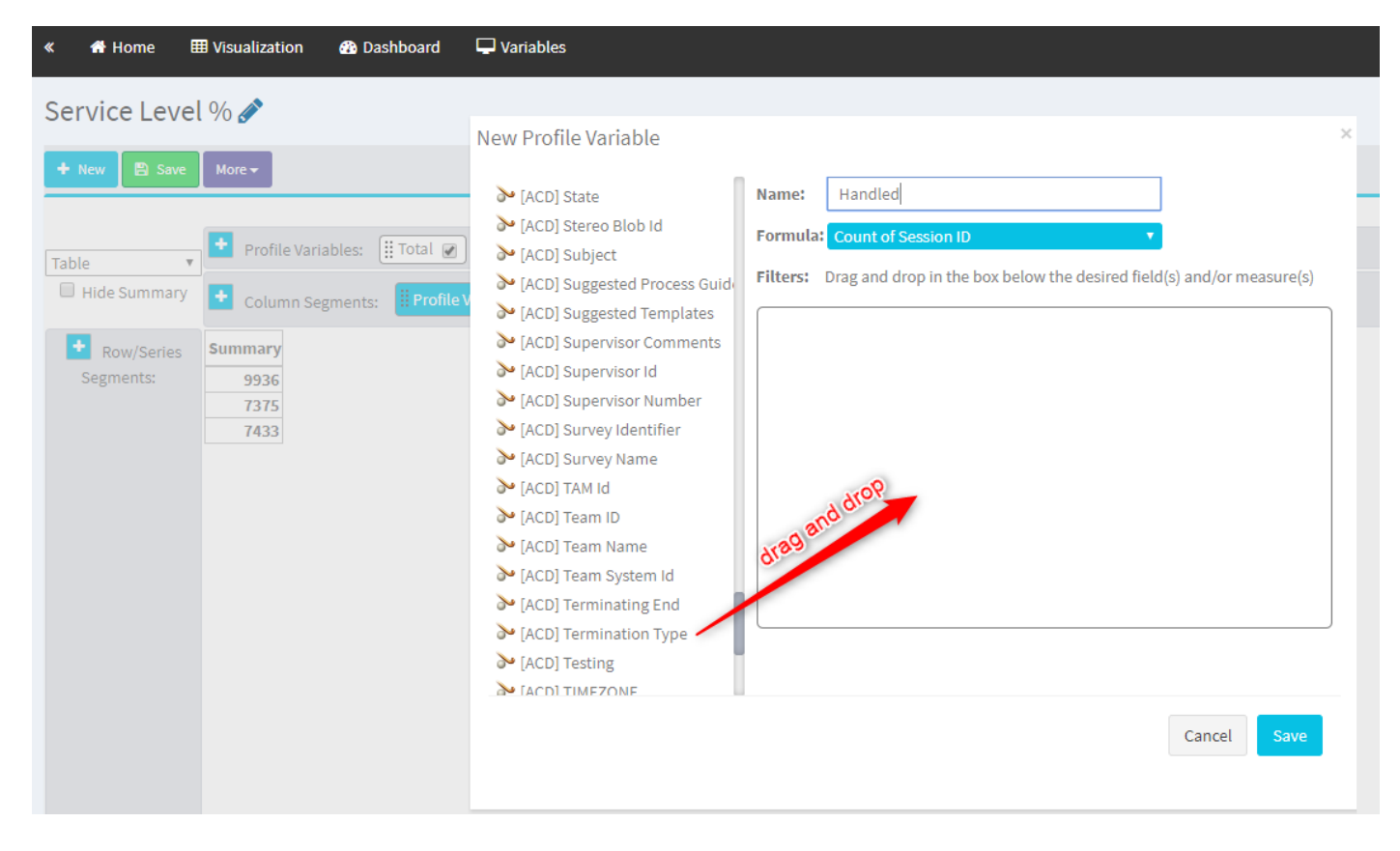

quick\_disconnect. و ةيداعلا ءاهنإلا عاوناً بتكا .5 ةوطخلا

| Service Level % |
|-----------------|
|                 |

مقو "روجەم" ەتيمستب مق .ديدجلا لمعلا ةسلج فرعم فيرعت فلم ريغتم ةفاضإ .6 ةوطخلا روجەملا "ءاەنإلا عون" بسح ەتيفصتب.

| « 👫 Home     | 🌐 Visualization 🛛 🖓 Dashboard 🖵 Variables  |                                                                                |   |
|--------------|--------------------------------------------|--------------------------------------------------------------------------------|---|
| Service Leve | el % 🖉                                     |                                                                                |   |
| 🕂 New 🖹 Save | More 🕶                                     |                                                                                |   |
|              |                                            | Click to add title                                                             |   |
| Table        | 🕈 Profile Variables: 🌐 Total 🕢 🗒 Handled 🖉 |                                                                                |   |
| Hide Summary | Column Segments: Profile Variables         | New Profile Variable                                                           | × |
| + Pow/Sories | Summary                                    | Abandoned Name: Abandoned                                                      |   |
| Segments:    | 1447 7798                                  | [ACD] Suggested Templates Formula: Count of Session ID                         |   |
|              | 5300 4670                                  | > [ACD] Supervisor Comments                                                    |   |
|              | 7457 1989                                  | Filters: Drag and drop in the box below the desired field(s) and/or measure(s) |   |
|              |                                            | ACD] Supervisor Number                                                         |   |
|              |                                            | ACD] Survey Identifier                                                         |   |
|              |                                            | ➢ [ACD] Survey Name Is in ○ is not in ○ regular expression                     |   |
|              |                                            | ACD] TAM Id abandoned                                                          |   |
|              |                                            | ACD] Team ID                                                                   |   |
|              |                                            | ACD] Team Name                                                                 |   |
|              |                                            | abandoned                                                                      |   |
|              |                                            | ACD) Terminating End                                                           |   |
|              |                                            |                                                                                |   |
|              |                                            |                                                                                |   |
|              |                                            | [ACD] VO Far Voice Quality Asse                                                |   |
|              |                                            | [ACD] VO Near Voice Quality Ass                                                |   |
|              |                                            | > [ACD] Wrapup Code Id                                                         |   |
|              |                                            | Cancel Save                                                                    |   |

جلاعملا صيصختلا فلم ريغتم ىلع نميألا سواملا رزب رقنلاب موقت امدنع .7 ةوطخلا ديدج صيصخت فلم ريغتم ءاشنإل رايخلا ىرت نأ كنكمي.

| *  | 🕆 Home 🛛          | <b>≣</b> Visua | alizatio | on    | 🚯 Dashboard     | 🖵 Variables     |      |                      |         |   |
|----|-------------------|----------------|----------|-------|-----------------|-----------------|------|----------------------|---------|---|
| S  | Service Level % 💉 |                |          |       |                 |                 |      |                      |         |   |
| E  | New 🛛 Save        | More           | -        |       |                 |                 |      |                      |         |   |
| Г  |                   |                |          |       |                 |                 |      |                      |         |   |
| Ta | able 🔻            | •              | Profile  | Varia | bles: [ Total 🖉 | ) 🔛 Abandoned 🖉 | На 🗄 | ndled 🕢              |         |   |
| (  | Hide Summary      | <b>•</b>       | Colum    | n Seg | ments: Profile  | Variables       |      | New Profile Variable | <u></u> |   |
|    |                   |                | oorann   |       |                 |                 |      | Number Format        | •       | • |
|    | + Row/Series      | S              | umma     | ry    |                 |                 |      | Text Align           |         | • |
|    | Segments:         | 3596           | 9204     | 8848  |                 |                 |      | Formatting           |         |   |
|    |                   | 6803           | 5587     | 1393  |                 |                 |      | Save                 |         |   |
|    |                   | 9133           | 163      | 8994  |                 |                 |      |                      |         |   |
|    |                   |                |          |       |                 |                 |      |                      |         |   |
|    |                   |                |          |       |                 |                 |      |                      |         |   |
|    |                   |                |          |       |                 |                 |      |                      |         |   |

فلم ريغتم نأ هاندأ ةغيصلا حضوت .ضورعم وه امك ديدجلا ريغتملا ةيمستب مق .8 ةوطخلا .ةلدعملاو ةجلاعملا تاريغتملا عومجم نوكي نأ بجي ضرعلا فيرعت

| « 👫 Home 🖡              | ■ Visualization                                              | Dashboard                             | 🖵 Variables                                                                                                    |
|-------------------------|--------------------------------------------------------------|---------------------------------------|----------------------------------------------------------------------------------------------------|
| Service Leve            | l % 🖋                                                        |                                       | New Profile Variable ×                                                                                                    |
| + New 🖺 Save            | More 🗸                                                       |                                       | Name: Offered                                                                                                    |
| Table •                 | <ul> <li>Profile Varia</li> <li>Column Seg</li> </ul>        | ables: 🚺 Total 😿<br>gments: 🚺 Profile | Formula: Arithmetic Expression<br>Handled Abandoned<br>Company Strain Company Strain C |
| Row/Series<br>Segments: | Summary<br>3596 9204 8848<br>6803 5587 1393<br>9133 163 8994 | 3<br>5<br>6                           |                                                                                                    |

يف اهتيمستب مق .ةيفاضإلا لمعلا ةسلج فرعم فيرعت فلم تاريغتم ةفاضإ .9 ةوطخلا SL. مق .ةمدخلا ىوتسم ةبتع نمض اهيلع درلا مت يتلا تاءاعدتسالا ددع لقحلا اذه لثمي و "يداع" ءاهنإلا عون بسح هتيفصتب

| « 🔺 Home    | III Visualization | 🚯 Da                                                          | shboard | The Variables                                                                                                    |                |
|-------------|-------------------|---------------------------------------------------------------|---------|----------------------------------------------------------------------------------------------------|----------------|
| Service Lev | vel % 🖉           |                                                               |         |                                                                                                    |                |
| Service Lev | rel % 🔊           | More v<br>iables:<br>gments:<br>Total<br>3082<br>8194<br>9891 |         | Edit Profile Variable: In SL<br>ACD) Outdial flag<br>ACD) Queue Count<br>ACD) Queue Duration<br>ACD) Queue Broup<br>ACD) Queue Group<br>ACD) Queue Group<br>ACD) Reatime Update Timest<br>ACD) Reatime Update Timest<br>ACD) Silence Count<br>ACD) Silence Count<br>ACD) Silence Count<br>ACD) Silence Count<br>ACD) Talk Count<br>ACD) Talk Count<br>ACD) Talk Count<br>ACD) Talk Count<br>ACD) Talk Count<br>ACD) Talk Count<br>ACD) Talk Count<br>ACD) Talk Count<br>ACD) Talk Count<br>ACD) Talk Count<br>ACD) Tansfer Count<br>ACD) Tansfer Count | ×<br>e(s)<br>★ |
|             |                   |                                                               |         | Cancel Sa                                                                                                    | ive            |

تامولعملا ةحول ىلع راظتنالا ةمئاق نيوكت يف ةمدخلا ىوتسم دح ديدحت متي .10 ةوطخلا. للحم ريرقت يف ةمدخلا ىوتسم تاءاعدتسإ باسحل ةددمملا ةميقلا مادختسإ متيس.

| CCOne_TAC Dashboard × | CCOne_TAC Dashboard × Queue × |                                        |         |  |  |  |  |  |
|-----------------------|-------------------------------|----------------------------------------|---------|--|--|--|--|--|
| Queue                 |                               |                                        |         |  |  |  |  |  |
| General Settings      |                               |                                        |         |  |  |  |  |  |
|                       | Name                          | Test Queue                             |         |  |  |  |  |  |
|                       | Description                   | Tast Quave                             |         |  |  |  |  |  |
|                       | Description                   | lest diene                             |         |  |  |  |  |  |
|                       | Туре                          | Queue                                  |         |  |  |  |  |  |
|                       | Check Agent Availability      | No                                     |         |  |  |  |  |  |
|                       | Channel Type                  | Telephony                              |         |  |  |  |  |  |
|                       | Status                        | Active                                 |         |  |  |  |  |  |
|                       |                               |                                        |         |  |  |  |  |  |
| Advanced Settings     |                               |                                        |         |  |  |  |  |  |
|                       | Permit Monitoring             | No                                     |         |  |  |  |  |  |
|                       | Permit Parking                | No                                     |         |  |  |  |  |  |
|                       | Permit Recording              | No                                     |         |  |  |  |  |  |
|                       | Record All Calls              | No (Recording Enabled at Tenant level) |         |  |  |  |  |  |
|                       | Pause/Resume Enabled          | No                                     |         |  |  |  |  |  |
|                       | Service Level Threshold       | 60                                     | seconds |  |  |  |  |  |
|                       | Maximum Active Calls          | 0                                      |         |  |  |  |  |  |
|                       | Control Script URL            | http://localhost:8000/CCOne_TAC/       |         |  |  |  |  |  |
|                       | IVR Requeue URL               | http://localhost:8000/CCOne_TAC/       |         |  |  |  |  |  |
|                       | Maximum Time in Queue         | 1000                                   | seconds |  |  |  |  |  |
|                       | Overflow Number               |                                        |         |  |  |  |  |  |

ةيناث يللملاب ةميقلا يه هذه .راظتنالا ةمئاق ةدم ةميقب SL يف ةيفصتلاب مق ،اضيأ .راظتنالا ةمئاق يف اهنيوكت مت يتلا ةمدخلا يوتسم ةبتعل

 $\times$ 

| <ul> <li>[ACD] State</li> <li>[ACD] Stereo Blob Id</li> <li>[ACD] Subject</li> <li>[ACD] Suggested Process Guide</li> </ul> | Name:       In SL         Formula:       Count of Session ID         Filters:       Drag and drop in the box below the desired field(s) and/or measure(state) |
|----------------------------------------------------------------------------------------------------|----------------------------------------------------------------------------------------------------|
| <ul> <li>[ACD] Suggested Templates</li> <li>[ACD] Supervisor Comments</li> <li>[ACD] Supervisor Id</li> </ul>               | Queue Duration 😂 🗙                                                                                                    |
| <ul> <li>[ACD] Supervisor Number</li> <li>[ACD] Survey Identifier</li> <li>[ACD] Survey Name</li> </ul>                     | (Range: 0.0 - 7.52776683E8) Comparator: <                                                                                                    |

ديدج فيصوت ريغتم ءاشنإل In SL ىلع نميألا سواملا رزب رقنا .11 ةوطخلا.

| Service Level           | % 💉                                                 |                       |      |                                                                     |                              |          |
|-------------------------|-----------------------------------------------------|-----------------------|------|---------------------------------------------------------------------|------------------------------|----------|
| 🕂 New 🖹 Save            | ✓ Y Preview                                         | More 🗸                |      |                                                                     |                              |          |
|                         |                                                     |                       |      |                                                                     | Click to a                   | dd title |
| Table •<br>Hide Summary | <ul> <li>Profile Vari</li> <li>Column Se</li> </ul> | iables: (<br>egments: | Tota | al 🕢 🔃 Offered 🕢 🔛 Abandoned 🕢 🔛 Handled 🖉 🔛 II<br>rofile Variables | Edit<br>New Profile Variable |          |
| • Row/Series            | Sumr                                                | nary                  |      |                                                                     | Text Align                   |          |
| Segments:               | 1444 11005 12                                       | 41 9764               | 5616 |                                                                     | Formatting                   |          |
|                         | 8587 15226 99                                       | 86 5240               | 7752 |                                                                     | Save                         |          |
|                         | 5445 6098 31                                        | 25 2973               | 7768 |                                                                     |                              |          |

يف امسقم SL ل ايواسم ٪SL نوكي ثيحب ةغيصلا طبضاو ٪SL هتيمستب مق .12 ةوطخلا ضورعملا.

| Service Level | % 🖋                                                   |                                                   |           |                       |            |    |   |   |
|---------------|-------------------------------------------------------|---------------------------------------------------|-----------|-----------------------|------------|----|---|---|
| 🕂 New 🖺 Save  | ✓ Preview More →                                      |                                                   |           |                       |            |    |   |   |
|               |                                                       |                                                   |           | Click to add title    |            |    |   |   |
| Table         | Profile Variables:                                    | l 🖉 ] ∰ Offered 🖉 ] ∰ Abandoned 🖉 ] ∰ Handled 🖉 ] | 🗄 In SL 🕑 |                       |            |    |   |   |
| Hide Summary  | + Column Segments:                                    | ofile Variables                                   | New Profi | le Variable           |            |    |   | × |
| Row/Series    | Summary                                               |                                                   | Name:     | SL %                  |            |    |   | _ |
| Segments:     | 1444 11005 1241 9764 5616                             |                                                   | Formula   | Arithmetic Expression |            |    |   |   |
|               | 8587 15226 9986 5240 7752<br>5445 6098 3125 2973 7768 |                                                   |           | In SL                 | ÷ 🔻 Offer  | ed | - |   |
|               | 5445 0050 5115 1515 1100                              |                                                   |           | 省 Swap                | Operands 🎓 |    |   |   |
|               |                                                       |                                                   |           |                       |            |    |   |   |
|               |                                                       |                                                   |           |                       |            |    |   |   |
|               |                                                       |                                                   |           |                       |            |    |   |   |

ةمئاق مسا فيرعت فلم ريغتم ةفاضإب مق ةلسلسلا/فصلا عطاقم يف 13 ةوطخلا راظتنالاا.

| cisco CEA                      | « 👫 Home 🚦   | Visualization | 🚯 Das  | shboard 🖵 Variable | S                      |             |          |        |                    |
|--------------------------------|--------------|---------------|--------|--------------------|------------------------|-------------|----------|--------|--------------------|
| Type Customer Session Record V | Service Leve | l % 🖋         |        |                    |                        |             |          |        |                    |
| Details Formatting             | + New 🖹 Save | 🗸 🕴 Preview   | More 🗸 |                    |                        |             |          |        |                    |
| Start Time Last Week 🔻         |              |               |        |                    |                        |             |          |        | Click to add title |
| Date Range                     | Table •      | Profile Varia | ibles: | Total 🖉 🔛 SL % 🖉   | ) [ <b>!! Offere</b> d | i 💌 🔡 Aband | oned 🕢 🗄 | Handle | d 🖉 🗮 In SL 🖉      |
| If run today:                  | Hide Summary | 🛨 Column Seg  | ments: | Profile Variables  |                        |             |          |        |                    |
| End Date: 2019-12-01           | • Row/Series | Queue Name 🔻  | Total  | SL %               | Offered                | Abandoned   | Handled  | In SL  |                    |
| Including                      | Segments:    | Queue Name 1  | 8982   | 0.3785607196401799 | 14674                  | 6359        | 8315     | 5555   |                    |
| All Days                       | Uueue Name   | Queue Name 2  | 9113   | 0.9913190979844343 | 10022                  | 5566        | 4456     | 9935   |                    |
|                                |              | ummary        | 9261   | 0.3384091073888768 | 13791                  | 5459        | 8332     | 4667   |                    |
| Compute                        |              |               |        |                    |                        |             |          |        |                    |
| ▼ Add Filter                   |              |               |        |                    |                        |             |          |        |                    |

ةبسنلا ليثمت يف تانايبلا راهظإل ٪SL فيرعت فلم ريغتم نيوكتب مق 14 ةوطخلا حضوم وه امك تانايبلا ليثمت ليدعتل ٪SL ريغتم قوف نميألا سواملا رزب رقنا .ةيوئملا هاندأ

| cisco CEA                      | ≪ 🖶 Home ⊞ Visualization 🎝 Dashboard 🖵 Variables                                                                                                    |
|--------------------------------|----------------------------------------------------------------------------------------------------|
| Type Customer Session Record 🔻 | Service Level % 🔗                                                                                                    |
| Details Formatting             | + New 🖹 Save - 🕴 Preview More -                                                                                                    |
| Start Time Last Week 🔻         | Click to add title                                                                                                    |
| Date Range                     | Table Variables: I Total V Edit                                                                                                    |
| If run today:                  | Hide Summary Column Segments: Profile Variat Number Format                                                                                                    |
| End Date: 2019-12-01           | Row/Series         Queue Name ~ Total         SL %         Text Align         Number         In SL           Formatting         Formatting         Currency         Formatting         Currency         Formatting                                  |
| Including                      | Segments:         Queue Name 1         8992         0.3785607196         Save         Concerns /         S555           II Queue Name         Queue Name 2         9113         0.99131099791         Save         Percentage         ##.##% (2000) |
| Autodys -                      | Queue Name 3         2799         0.37310052600818233         13688         Date Time         ##%         (12%)           Summary         9261         0.3384091073888768         13791         Duration         4667                               |
| Compute                        |                                                                                                    |
| ▼ Add Filter                   |                                                                                                    |

#### ەليغشتو ريرقتلا ظفح .15 ةوطخلا.

| cisco CEA    |       | » 🕫 Setti | ings 🛓  | Export 🗸 |       |         |
|--------------|-------|-----------|---------|----------|-------|---------|
| Queue Name 🔻 | Total | Abandoned | Handled | Offered  | In SL | SL %    |
|              | 13    | 2         | 10      | 12       | 10    | 83.33%  |
|              | 1     | 0         | 1       | 1        | 1     | 100.00% |
|              | 67    | 9         | 58      | 67       | 57    | 85.07%  |
|              | 1     | 0         | 1       | 1        | 1     | 100.00% |
|              | 31    | 3         | 25      | 28       | 20    | 71.43%  |
|              | 17    | 0         | 16      | 16       | 4     | 25.00%  |
|              | 18    | 7         | 11      | 18       | 10    | 55.56%  |
|              | 2     | 0         | 2       | 2        | 2     | 100.00% |
|              | 5     | 0         | 0       | 0        | 0     | 0.00%   |
| Summary      | 155   | 21        | 124     | 145      | 105   | 72.41%  |

ةمجرتاا مذه لوح

تمجرت Cisco تايان تايانق تال نم قعومجم مادختساب دنتسمل اذه Cisco تمجرت ملاعل العامي عيمج يف نيم دختسمل لمعد يوتحم ميدقت لقيرشبل و امك ققيقد نوكت نل قيل قمجرت لضفاً نأ قظعالم يجرُي .قصاخل امهتغلب Cisco ياخت .فرتحم مجرتم اممدقي يتل القيفارت عال قمجرت اعم ل احل اوه يل إ أم اد عوجرل اب يصوُتو تامجرت الاذة ققد نع اهتي لوئسم Systems الما يا إ أم الا عنه يل الان الانتيام الال الانتيال الانت الما